## **SCH:1.5.1 FICHE STOCK**

Revenir à la page Analyses.

| Fonctionnalité                                    | Description                                                                                                    |
|---------------------------------------------------|----------------------------------------------------------------------------------------------------|
| Fiche stock                                       | Permet de :                                                                                                    |
|                                                   | - lister les déclinaisons des modèles en affichant les informations principales (collec<br>filtrer, les trier suivant des tris personnalisés                                                                                                    |
|                                                   | - créer, modifier ou supprimer des modèles                                                                                                    |
|                                                   | - synthétiser l'ensemble des informations générales, de stock, commandes, réception vie du produit, commandes client, inventaire pour la déclinaison, le magasin et la sélectionnée                                                                                                    |
|                                                   | - saisir les stocks d'alerte et les codes barres externes                                                                                                    |
|                                                   | - exécuter des traitements pour l'ensemble des déclinaisons sélectionnées (command<br>Disponible dans le menu : [Analyses] [Fiche stock]                                                                                                    |
| Rechercher un modèle                              | Permet de rechercher un modèle en saisissant dans la liste le début du code modèle le code barre ou en passant en mode recherche.                                                                                                    |
|                                                   | Disponible dans le menu : [Analyses] [Fiche stock] [zone "Code barre"]                                                                                                    |
| Modifier un modèle                                | Permet de modifier l'ensemble des informations du modèle (suivant droits) : info<br>modèle, marque, RFS, grille taille, étiquette, TVA, déclinaisons), les information<br>longueur, largeur), le système métrique (gestion quantitative (par défaut) ou au<br>internet (libellé, résumé, description). |
|                                                   | Disponible dans le menu : [Analyses] [Fiche stock] [Bouton "Modifier"] [Ol<br>"Encombrement", "Système métrique", "Informations internet"]                                                                                                    |
| Supprimer une déclinaison                         | Permet de supprimer ou restaurer une déclinaison ou un modèle (suivant droits).                                                                                                    |
|                                                   | Disponible dans le menu : [Analyses] [Fiche stock] [Bouton "Supprimer" / "Restaurer"]                                                                                                    |
| Affecter des photos à un modèle ou<br>déclinaison | Permet d'affecter une ou plusieurs photos à une déclinaison ou un modèle (suivant option                                                                                                    |
|                                                   | Disponible dans le menu : [Analyses] [Fiche stock] [Cocher "Photo du modèle"]                                                                                                    |
|                                                   | Disponible dans le menu : [Analyses] [Fiche stock] [zone photo : glisser/déplacer]                                                                                                    |
|                                                   | Disponible dans le menu : [Analyses] [Fiche stock] [Bouton droit] : [Ajouter une photo<br>diaporama], [Option "Photo identique pour tous les critères]                                                                                                    |
|                                                   | Disponible dans le menu : [Analyses] [Fiche stock] [Bouton "Modifier"] [onglet "Photos]                                                                                                    |
|                                                   |                                                                                                    |

| Informations générales  | Permet de visualiser les informations générales par magasin : quantités stock, commar                                                                                                    |
|-------------------------|----------------------------------------------------------------------------------------------------|
|                         | Disponible dans le menu : [Analyses] [Fiche stock] [Onglet "Général"]                                                                                                    |
| Détail                  | Permet de visualiser le détail de toutes les quantités de la fiche stock (command<br>transfert, ventes) de la déclinaison sélectionnée en fonction des choix du magasin et                                                                   |
|                         | Disponible dans le menu : [Analyses] [Fiche stock] [Onglet "Détail"]                                                                                                    |
| Commandes               | Permet de lister toutes les commandes avec le détail des quantités par taille et avec<br>et réassort de la déclinaison sélectionnée en fonction des choix du magasin et vie du p                                                             |
|                         | Disponible dans le menu : [Analyses] [Fiche stock] [Onglet "Commandes"]                                                                                                    |
| Réceptions              | Permet de lister tous les types de réceptions avec le détail des quantités par taille de le<br>en fonction des choix du magasin et vie du produit.                                                                                           |
|                         | Disponible dans le menu : [Analyses] [Fiche stock] [Onglet "Réceptions"]                                                                                                    |
| Transferts              | Permet de visualiser toutes les transferts regroupés en préparations, transferts ou ré<br>le détail des quantités par taille de la déclinaison et magasin sélectionnée, de fact<br>droits) un transfert, d'ouvrir la fenêtre des transferts. |
|                         | Disponible dans le menu : [Analyses] [Fiche stock] [Onglet "Transferts"]                                                                                                    |
| Codes article           | Permet de visualiser la liste des codes barres et tous les prix (PAHT, PVTTC, prix so de la déclinaison et magasin.                                                                                                    |
|                         | Disponible dans le menu : [Analyses] [Fiche stock] [Onglet "Code article"]                                                                                                    |
| Ventes                  | Permet de visualiser la liste des ventes au détail de la déclinaison et magasin sélec<br>Cltr-Clic sur le lien, de facturer un débit (suivant droits).                                                                                       |
|                         | Disponible dans le menu : [Analyses] [Fiche stock] [Onglet "Ventes"]                                                                                                    |
| Soldes                  | Permet de lister les plans de solde et promotions de la déclinaison sélectionnée, de sélectionner, d'appeler la fenêtre de saisie des plans de solde.                                                                                        |
|                         | Disponible dans le menu : [Analyses] [Fiche stock] [Onglet "Prix de soldes"]                                                                                                    |
| Magasins et/ou critères | Permet de visualiser le détail des quantités commandées, réceptionnées, vendues e<br>critères avec différentes options.                                                                                                    |
|                         | Disponible dans le menu : [Analyses] [Fiche stock] [Onglet "Magasins et/ou critères"]                                                                                                    |
| Ecoulements             | Permet de visualiser les écoulements du stock, des ventes, livraisons, commandes sou                                                                                                    |
|                         | Disponible dans le menu : [Analyses] [Fiche stock] [Onglet "Ecoulements"]                                                                                                    |
| Lots                    | Permet de visualiser les modèles constituant le lot ou le modèle lot dont il fait partie.                                                                                                    |
|                         | Disponible dans le menu : [Analyses] [Fiche stock] [Onglet "Lots"]                                                                                                    |
|                         |                                                                                                    |

| Vie du produit                                         | Permet d'afficher la vie du produit par date et type de mouvement : quantité V(ente<br>A(justement) par taille.<br>Disponible dans le menu : [Analyses] [Fiche stock] [Onglet "Vie du produit"]                                                         |
|--------------------------------------------------------|----------------------------------------------------------------------------------------------------|
| Analyses                                               | Permet de visualiser une analyse simple (adaptée à la visualisation écran) pour la d<br>de gérer la liste des analyses (ajout, suppression, filtres).                                                                                                   |
|                                                        | Disponible dans le menu : [Analyses] [Fiche stock] [Onglet "Analyses"]                                                                                                    |
| Commandes clients                                      | Permet de visualiser les commandes clients internet et les réservations de caisse.                                                                                                    |
|                                                        | Disponible dans le menu : [Analyses] [Fiche stock] [Onglet "Commandes clients"]                                                                                                    |
| Inventaires                                            | Permet de visualiser les informations quantitatives et valorisées des inventaires (inve<br>) de la déclinaison.                                                                                                    |
|                                                        | Disponible dans le menu : [Analyses] [Fiche stock] [Onglet "Inventaires"]                                                                                                    |
| Informations Internet                                  | Permet de visualiser les informations internet des déclinaisons publiées sur interna actuel, hors promotion, stock, quantités réservées ou en cours de commande.                                                                                        |
|                                                        | Disponible dans le menu : [Analyses] [Fiche stock] [Onglet "Internet"]                                                                                                    |
| Exécuter des traitements pour une sélection de modèles | Permet d'exécuter un ou plusieurs traitements successifs sur une sélection de décl<br>liste : soldes, inventaires, lots, modification massive des modèles, plan de guel<br>réceptions, commandes, transferts, saisie des stocks idéaux , vente en gros. |
|                                                        | Disponible dans le menu : [Analyses] [Fiche stock] [Liste de sélection du traitement] [B                                                                                                    |
| Filtrer sur la vie du produit                          | Permet de filtrer les informations de certains onglets sur la vie : totale du produ collection, depuis la 1ière date de réception.                                                                                                    |
|                                                        | Disponible dans le menu : [Analyses] [Fiche stock] [Liste "Vie du produit" ]                                                                                                    |
| Saisir les stocks d'alerte                             | Permet de saisir les stocks idéaux du modèle sélectionné.                                                                                                    |
|                                                        | Disponible dans le menu : [Analyses] [Fiche stock] [Bouton droit] [Saisie des stocks d'a                                                                                                    |
| Saisir les gencods du modèle                           | Permet de saisir avec la douchette les gencods externes du fournisseur par taille.                                                                                                    |
|                                                        | Disponible dans le menu : [Analyses] [Fiche stock] [Bouton droit] [Saisie des gencods o                                                                                                    |
| Modification massive de modèles                        | Permet d'appeler la fiche stock filtrée sur une sélection de modèles depuis la modifica<br>ou le gestionnaire d'analyses d'une analyse par modèle.                                                                                                    |
|                                                        | Disponible dans le menu : [Analyses] [Travaux sur listes ou filtres de modèles] [Bouton<br>"Fiche stock"]                                                                                                    |
|                                                        | Disponible dans le menu : [Analyses] [Gestionnaire d'analyses] [Sélectionner une a<br>"Exporter"] [Travaux sur liste de modèles]                                                                                                    |
| L                                                      | n                                                                                                    |